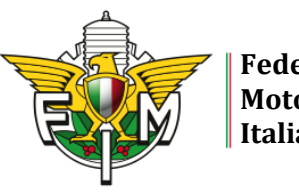

Federazione Motociclistica Italiana

## LINEE GUIDA PER ACQUISTO SERVIZI DIGITALI 2022

TIPOLOGIA SERVIZI E IMPORTI

TESSERE

1) MEMBER € 37,00
 2) SPORT € 110,00
 3) MINISPORT € 35,00

# LICENZE AGONISTICHE

1) LICENZA MINIOFFROAD € 60,00 2) LICENZA FUORISTRADA € 150,00 3) LICENZA FUORISTRADA ELITE € 340,00 4) LICENZA FUORISTRADA ONE EVENT € 25,00 5) LICENZA MINIROAD € 60,00 6) LICENZA VELOCITÀ € 150,00 7) LICENZA VELOCITÀ € 150,00 8) LICENZA VELOCITÀ ELITE € 390,00 8) LICENZA VELOCITÀ ELITE FEMMINILE € 150,00 9) LICENZA VELOCITÀ ONE EVENT € 80,00 10) LICENZA ASSISTENTE TRIAL € 80,00 11) LICENZA E-BIKE € 40,00 (14-75 ANNI); € 20,00 (12-13 ANNI) 12) LICENZA E-BIKE ONE EVENT € 10,00 13) LICENZA TRAINING € 75,00

# SERVIZI AGGIUNTIVI

1) ESTENSIONE VELOCITÀ € 40,00

2) ESTENSIONE FUORISTRADA € 40,00

3) PSEUDONIMO € 25,00

4) PETTORALE: importo a discrezione del Co.Re.

# MODALITÀ

1) il Moto Club richiede il/i servizio/i tramite apposita sezione della piattaforma Federale

- 2) il pagamento avviene con le seguenti modalità:
- a) Carta di Credito (transazione immediata)
- b) Bonifico Bancario (transazione Non immediata circa 5 gg lavorativi)
- c) Utilizzo Credito (transazione immediata)

# **EROGAZIONE SERVIZIO**

1) Effettuato il pagamento, e previa verifica da parte del sistema del buon fine della transazione, il Moto Club riceve una e-mail attestante l'avvenuto acquisto, con indicate la quantità, la tipologia ed i numeri di Tessera assegnati.

2) Effettuato il pagamento, e previa verifica da parte del sistema del buon fine della transazione, il Moto Club riceve una e-mail attestante il rilascio della Licenza e degli eventuali servizi aggiuntivi richiesti.

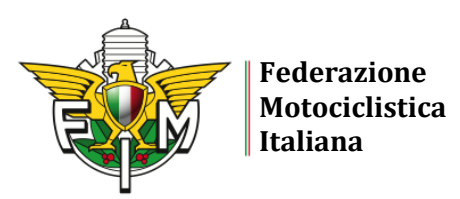

ISTRUZIONI PER ACQUISTO TESSERE ATTRAVERSO IL SISTEMA INFORMATIVO FEDERALE

- 1. Accedere al Sistema Informativo Federale con le proprie credenziali
- 2. Scegliere "Tesseramento" e successivamente "Acquisto tessere"
- 3. Scegliere la tipologia di Tessera da acquistare ed il numero. Automaticamente compare il costo totale da sostenere
- 4. Procedere con "Inserisci nel carrello"

|                                           | Federazione Moto                          | ociclistica Italia           | na                                           |                                               |                           |                           |
|-------------------------------------------|-------------------------------------------|------------------------------|----------------------------------------------|-----------------------------------------------|---------------------------|---------------------------|
|                                           | Sistema Informativo Fe                    | derale                       |                                              |                                               |                           |                           |
| Federazione<br>Motociclistica<br>Italiana | Affiliazione Tesseramento Lice            | nze Manifestazioni Moto      | ocavalcata Turistica Gare                    | Amministrazione                               |                           | • • •                     |
| Nuovo Tesserato                           |                                           |                              |                                              |                                               |                           | LOOLINGTO TECCEDE ON LINE |
| Consultaz/Modifica                        |                                           |                              |                                              |                                               |                           | ACQUISTO TESSERE ON LINE  |
| Rinnovi                                   | Clicca qui per visualizzare le Lin        | e Guida e le modalità per l' | 'acquisto e lo st <mark>orno dei serv</mark> | izi digitali                                  |                           |                           |
| Richieste Online                          | erera <u>Mar</u> per Hondinane te zan     |                              |                                              |                                               |                           |                           |
| Stampe                                    | Anno Gestione*                            |                              | ~                                            |                                               |                           |                           |
| Download                                  | Codice Moto Club*                         |                              |                                              |                                               |                           |                           |
| Acquisto Tessere                          | Tipo Tessera*                             | MEMBER DIGITALI              | ~                                            |                                               |                           |                           |
| Contratto Tesseramento                    | ⑦ Costo base Tessera*                     | 37,00                        |                                              | ⑦ Costo Totale*                               | 74,00                     |                           |
| Online                                    | Per le tessere Member l'eventua           | le incentivazione verrà calc | olata nella fase di acquisto e               | il nuovo totale sarà valorizzato direttamente | nel carrello della banca. |                           |
| F                                         | ? Num. Tessere da Acquistare <sup>•</sup> | 2                            |                                              |                                               |                           |                           |
|                                           |                                           |                              |                                              | INSERISCI NEL CARRELLO                        |                           |                           |

5. Compare il messaggio "Confermi l'acquisto della quantità di Tessere indicate?" e scegliere "Ok"

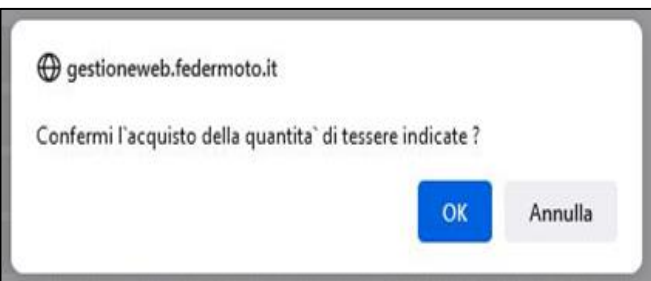

- 6. Scegliere la modalità di pagamento tra:
- carta di credito
- credito disponibile
- bonifico

|                                                                       | Federazion<br>Motociclist<br>Italiana                             | e<br>ica                                                                                    |                 |         |
|-----------------------------------------------------------------------|-------------------------------------------------------------------|---------------------------------------------------------------------------------------------|-----------------|---------|
| Federazione<br>Motocicilistica<br>Italiana                            | Federazione M<br>Sistema Informativo<br>Affiliazione Tesseramento | otociclistica Italiana<br>9 Federale<br>Licenze Manifestazioni Metocavalcata Turistica Gare | Amministrazione | 0 🗐 🏦 🗐 |
| Nuovo Tesserato<br>Consultaz./Modifica<br>Rinnovi<br>Richieste Online | CREDITO DISPONIBI<br>Clicca <u>qui p</u> er visualizzare la       | LE: 104,00 €<br>e Linee Guida e le modalità per l'acquisto e lo storno dei serv             | izi digitali    | ^       |
| Stampe                                                                | Numero                                                            | Descrizione                                                                                 | Importo         |         |
| Download                                                              | 2                                                                 | TESSERE MEMBER                                                                              | 74,00           | Elimina |
| Acquisto Tessere<br>Contratto Tesseramento<br>Online                  | Totale da pagare                                                  | 74,00                                                                                       |                 |         |
| ē                                                                     | SCEGLI LA MODALITI                                                |                                                                                             |                 |         |

Se si sceglie "credito disponibile" o "carta di credito", le Tessere verranno immediatamente accreditate nella piattaforma e saranno disponibili per l'assegnazione.

Nel caso si scelga "bonifico bancario" le Tessere verranno rese disponibili dopo alcuni giorni (verifica avvenuto accredito).

## ESEMPIO ACQUISTO CON CARTA DI CREDITO

7. Scegliere "carta di credito" e "ok" per procedere

|                                           | Sistema Informativo Fe             | ederale                |                         |                      |                     |         |       |         |   |
|-------------------------------------------|------------------------------------|------------------------|-------------------------|----------------------|---------------------|---------|-------|---------|---|
| Federazione<br>Motociclistica<br>Italiana | Affiliazione Tesseramento Lice     | nze Manifestazioni     | Motocavalcata Turi      | stica Gare /         | Imministrazione     |         |       |         |   |
| Nuovo Tesserato                           |                                    |                        |                         |                      |                     |         |       |         |   |
| Consultaz/Modifica                        | CREDITO DISPONIBILE:               | 104 00 €               |                         |                      |                     |         |       |         | ^ |
| Rinnovi                                   | Clicca qui per visualizzare le Lin | ee Guida e le modalità | per l'acquisto e lo str | mo dei servizi d     | licitali            |         |       |         |   |
| Richieste Online                          |                                    |                        |                         |                      | .9.20               |         |       |         |   |
| Stampe                                    | Numero                             | Descritione            | gestioneweb.fed         | ermoto.it            |                     |         | norto |         |   |
| Download                                  | 2                                  | TESSERE MEM            | Sei sicuro di voler pa  | gare i servizi con l | a carta di credito? |         | 1,00  | Elimina |   |
| Acquisto Tessere                          |                                    |                        |                         |                      | ОК                  | Annulla |       |         |   |
| Contratto Tesseramento<br>Online          | Totale da pagare                   | 74,00                  |                         |                      | _                   |         |       |         |   |
|                                           | SCEGLI LA MODALITÀ D               | DI PAGAMENTO           | NIRCO                   |                      |                     |         |       |         |   |

- Successivamente compare la tipica schermata per acquisti con carta di credito, dove è necessario inserire gli estremi della carta di credito. Dopo aver inserito i dati richiesti, scegliere "procedi".
- 9. Le Tessere sono immediatamente a disposizione (sezione "Amministrazione → Scheda Moto Club"; sezione "Affiliazione → Contabilità Tessere").

|                    |                             |                            |             | IN         | ESA SNIBAOLO NO |
|--------------------|-----------------------------|----------------------------|-------------|------------|-----------------|
|                    | DATI ACQUISTO               |                            |             | -          | 1 🖬 💼 🏊 💥       |
|                    | Commerciante                | GESTIONEWEB FEDERMOTO.IT   |             |            |                 |
|                    | Paese                       | п                          |             |            |                 |
|                    | Sto web                     | http://www.federmoto.it    |             |            |                 |
|                    | importo                     | EUR 74,00                  |             |            |                 |
|                    | Riferimento Operazione      | LICTES39204                |             |            |                 |
|                    | Descrizione                 | MC 07382 - 2TESSERE        |             |            |                 |
|                    | DATI PAGAMENTO              |                            |             |            |                 |
|                    | Numero carta *              |                            |             |            |                 |
|                    | CVV2/CVC2/40BC*             |                            |             |            |                 |
|                    | Data Candenna I             |                            |             |            |                 |
|                    | Data Scadenza -             |                            |             |            |                 |
|                    | Titolare Carta *            |                            |             |            |                 |
|                    | Email per conferma *        |                            |             |            |                 |
|                    | 🗌 Dichiaro di aver preso vi | sione dell'informativa *   |             |            |                 |
|                    | Cloca ou per visualizzar    | e Informativa aula privacy |             |            |                 |
|                    |                             | PHOCEDI ATTURA TOXISICON   |             |            |                 |
|                    | * Campo obbligatorio        |                            |             |            |                 |
|                    |                             |                            |             |            |                 |
| VICA V Verified by | VISA (I)                    |                            | MasterCard. | mastercord |                 |
| VISA               | Diners Club<br>INTRACTIONS  | J/Secure                   | SecureCode. | ID Check   |                 |
|                    |                             | Cooke Maloy                |             |            |                 |

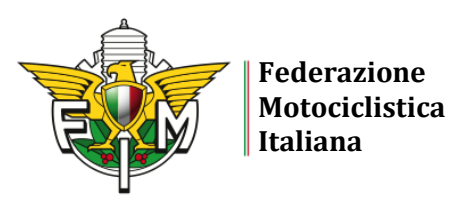

ESEMPIO ACQUISTO CON BONIFICO BANCARIO

7. Scegliere "bonifico" e "ok" per procedere

| Federazione                      | Sistema Informativo Federale                                    | the second                                            |             | 0 🗑 🔒 🕤 |
|----------------------------------|-----------------------------------------------------------------|-------------------------------------------------------|-------------|---------|
| Motociclistica<br>Italiana       | Atfiliazione Tesseramento Licenze Manifestazioni                | Motocavalcata Turistica Gare Amministrazione          |             |         |
| Nuovo Tesserato                  |                                                                 |                                                       |             |         |
| Consultaz./Modifica              | CREDITO DISPONIBILE: 104.00 €                                   |                                                       |             | Î       |
| Rinnovi                          | Clicca <u>qui</u> per visualizzare le Linee Guida e le modalità | i per l'acquisto e lo storno dei servizi digitali     |             |         |
| Richieste Online                 |                                                                 | • · · · · · · · · · · · · · · · · · · ·               |             |         |
| Stampe                           | Numero Descrizione                                              | gestioneweb.federmoto.it                              | iporto      |         |
| Download                         | 1 TESSERE MEM                                                   | Sei sicuro di voler pagare i servizi con il bonifico? | 200 Elimina |         |
| Acquisto Tessere                 |                                                                 | OK Annulla                                            |             |         |
| Contratto Tesseramento<br>Online | Totale da pagare 37,00                                          |                                                       |             |         |
| 1                                | SCEGLI LA MODALITÀ DI PAGAMENTO                                 | NIRCO                                                 |             |         |

- 8. Successivamente compare sulla schermata il seguente messaggio: "Ti abbiamo inviato per mail il codice ordine da inserire nella causale del bonifico"
- 9. Seguire le istruzioni per effettuare il bonifico
- 10. Rientrare nell'utenza federale del Moto Club: nella sezione "Amministrazione" scegliere la voce "Bonifici" ed inserire i dati richiesti (codice ordine, estremi bonifico, importo). Quindi, cliccare su "Inserisci"
- 11. A questo punto compare sulla schermata il seguente messaggio: "Il bonifico è stato registrato correttamente. La ricevuta sarà disponibile al momento della lavorazione da parte del Comitato"

| Federazione<br>Motociclistica | Federazione M<br>Sistema Informativ<br>Alfiliazione Tesseramento | <b>fotociclistica Italiana</b><br>ro Federale<br>Licenze Manifestazioni Motocavalcata | Turistica Gare Amministrazione       |                            |                                   | () 🛓 👬 🕤          |
|-------------------------------|------------------------------------------------------------------|---------------------------------------------------------------------------------------|--------------------------------------|----------------------------|-----------------------------------|-------------------|
| Italiana<br>Stampa Piceute    |                                                                  |                                                                                       |                                      |                            |                                   |                   |
| Stampa Nete Club              |                                                                  |                                                                                       |                                      |                            |                                   | REGISTRA BONIFICO |
| Scheda Moto Caub              | Il bonifico è stato regist                                       | rato correttamente. La ricevuta sarà dis                                              | isponibile al momento della lavorazi | ione da parte del comitato |                                   |                   |
| Bonifici                      | (2) Anno Gestione                                                | 2021                                                                                  | ~                                    |                            |                                   |                   |
| Voucher                       | Codice Ordine*                                                   | 20205                                                                                 |                                      | (?) Estremi bonifico       | A 1022502050 1020405 20005 2000TT |                   |
| Ē                             | <ul> <li>Outperformance</li> <li>Importor</li> </ul>             | 39206<br>37,00                                                                        |                                      | INSERISCI                  | A103368820601050-6652006320001    |                   |
|                               |                                                                  |                                                                                       |                                      |                            |                                   |                   |
|                               |                                                                  |                                                                                       |                                      |                            |                                   |                   |
|                               |                                                                  |                                                                                       |                                      |                            |                                   |                   |
|                               |                                                                  |                                                                                       |                                      |                            |                                   |                   |